## How to Check In (Take Attendance) Manually.

|                | ~   | ~ :    | searcn                        |                    |                            |        |                 |                |                |      |           |
|----------------|-----|--------|-------------------------------|--------------------|----------------------------|--------|-----------------|----------------|----------------|------|-----------|
|                |     | ÷      |                               | From I             | Date: 2024-02-27 ×         |        |                 |                |                |      | 6 Record: |
|                |     | ID     | Name                          | Туре               | Date                       | Region | Organiser       | On<br>Platform | Status         | Info | Actions   |
| CI Test Club   | ~   | 20     | Summer @<br>Cl                | Summer<br>Training | 11/08/2025 -<br>15/08/2025 | Antrim | Liam<br>Foulkes | YES            | Pending Create | 0    | :         |
| Event Creation | ~   | 19     | lt's Wicket<br>@ Kinsealy     | lt's<br>Wicket!    | 08/03/2025 -<br>29/03/2025 | Dublin | Liam<br>Foulkes | YES            | Active         | 0    | :         |
| Events Admin   | ^   | 18     | CI Club<br>Winter<br>training | Winter<br>Training | 03/03/2025 -<br>31/03/2025 | Dublin | Liam<br>Foulkes | YES            | Active         | 0    | :         |
| Programmes     |     | 6      | Smash It<br>@ CI Test<br>CC   | Smash It           | 03/03/2025 -<br>07/03/2025 | Dublin | Liam<br>Foulkes | YES            | Active         | 0    | :         |
| Competitions   |     | 5      | It's Wicket<br>@ CI           | It's<br>Wicket!    | 03/03/2025 -<br>17/03/2025 | Dublin | Liam<br>Foulkes | YES            | Active         | 0    | :         |
| Events         | - 1 | 4<br>П | Smash It<br>@ CI              | Smash It           | 24/02/2025 -<br>27/02/2025 | Dublin | Liam<br>Foulkes | YES            | Completed      | 0    | :         |

| **                 |    |                               |                    |                            |        |                 |                |                |      |           |
|--------------------|----|-------------------------------|--------------------|----------------------------|--------|-----------------|----------------|----------------|------|-----------|
|                    | Ę  |                               | From I             | Date: 2024-02-27 ×         |        |                 |                |                |      | 6 Records |
|                    | ID | Name                          | Туре               | Date                       | Region | Organiser       | On<br>Platform | Status         | Info | Actions   |
| CI Test Club 🗸 🗸 🗸 | 20 | Summer @<br>Cl                | Summer<br>Training | 11/08/2025 -<br>15/08/2025 | Antrim | Liam<br>Foulkes | YES            | Pending Create | 0    | :         |
| ▲                  | 19 | It's Wicket<br>@ Kinsealy     | lt's<br>Wicket!    | 08/03/2025 -<br>29/03/2025 | Dublin | Liam<br>Foulkes | YES            | Active         | 0    | :         |
| Events Admin       | 18 | CI Club<br>Winter<br>training | Winter<br>Training | 03/03/2025 -<br>31/03/2025 | Dublin | Liam<br>Foulkes | YES            | Active         | 0    | :         |
| Programmes         | 6  | Smash It<br>@ CI Test<br>CC   | Smash It           | 03/03/2025 -<br>07/03/2025 | Dublin | Liam<br>Foulkes | YES            | Active         | 0    | :         |
| Competitions       | 5  | It's Wicket<br>@ CI           | lt's<br>Wicket!    | 03/03/2025 -<br>17/03/2025 | Dublin | Liam<br>Foulkes | YES            | Active         | 0    | :         |
| Events             | 4  | Smash It<br>@ CI              | Smash It           | 24/02/2025 -<br>27/02/2025 | Dublin | Liam<br>Foulkes | YES            | Completed      | 0    | :         |
| Finance Admin 🛛 🗸  |    |                               |                    |                            |        |                 |                |                |      |           |

2 Click "Events Admin"

## Click the relevant Event type.

|                |   | Ŧ       | Remove A                      | From I             | Date: 2024-02-27 ×         |        |                 |                |                |      | 6 Records |
|----------------|---|---------|-------------------------------|--------------------|----------------------------|--------|-----------------|----------------|----------------|------|-----------|
|                |   | ID      | Name                          | Туре               | Date                       | Region | Organiser       | On<br>Platform | Status         | Info | Actions   |
| CI Test Club   | ~ | 20      | Summer @<br>Cl                | Summer<br>Training | 11/08/2025 -<br>15/08/2025 | Antrim | Liam<br>Foulkes | YES            | Pending Create | 0    | :         |
| Queued Reports | - | 19      | lt's Wicket<br>@ Kinsealy     | lt's<br>Wicket!    | 08/03/2025 -<br>29/03/2025 | Dublin | Liam<br>Foulkes | YES            | Active         | 0    | :         |
| Validation     |   | 18<br>© | CI Club<br>Winter<br>training | Winter<br>Training | 03/03/2025 -<br>31/03/2025 | Dublin | Liam<br>Foulkes | YES            | Active         | 0    | :         |
| Events Admin   | ^ | 6<br>[] | Smash It<br>@ CI Test<br>CC   | Smash It           | 03/03/2025 -<br>07/03/2025 | Dublin | Liam<br>Foulkes | YES            | Active         | 0    | :         |
| Programmes     |   | 5       | It's Wicket<br>@ CI           | It's<br>Wicket!    | 03/03/2025 -<br>17/03/2025 | Dublin | Liam<br>Foulkes | YES            | Active         | 0    | :         |
| Courses        |   | 4       | Smash It<br>@ CI              | Smash It           | 24/02/2025 -<br>27/02/2025 | Dublin | Liam<br>Foulkes | YES            | Completed      | 0    | :         |

Click the relevant Event you what to take Attendance for

|   |                            | ~   |   | Q s        | earch                         |                    |                                   |        |                 |                |                |      |           |
|---|----------------------------|-----|---|------------|-------------------------------|--------------------|-----------------------------------|--------|-----------------|----------------|----------------|------|-----------|
|   |                            |     |   | _ <b>1</b> | Remove A                      | II From C          | From Date: 2024-02-27 $\times$    |        |                 |                |                |      | 6 Records |
| 3 | CI Test Club               | ~   |   | ID         | Name                          | Туре               | Date                              | Region | Organiser       | On<br>Platform | Status         | Info | Actions   |
|   | Programmes                 |     | * | 20         | Summer @<br>Cl                | Summer<br>Training | 11/08/2025 -<br>15/08/2025        | Antrim | Liam<br>Foulkes | YES            | Pending Create | 0    | :         |
|   | Courses                    |     |   | 19         | It's Wicket<br>@ Kinsealy     | lt's<br>Wicket!    | 08/03/2025 -<br>29/03/2025        | Dublin | Liam<br>Foulkes | YES            | Active         | 0    | :         |
|   | Competitions               |     |   | 18         | CI Club<br>Winter<br>training | Winter<br>Training | 03/03/2025 -<br>31/03/2025        | Dublin | Liam<br>Foulkes | YES            | Active         | 0    | :         |
| • | Finance Admin              | ~   |   | 6<br>()    | Smash It<br>@ CI Test         | Smash It           | 03/03/2025 -<br>07/03/2025        | Dublin | Liam<br>Foulkes | YES            | Active         | 0    | :         |
| • | List Admin<br>Affiliations | ~   |   | 5          | It's Wicket<br>@ Cl           | lt's<br>Wicket!    | 03/03/2025 -<br>17/03/2025        | Dublin | Liam<br>Foulkes | YES            | Active         | 0    | :         |
| • | Club Membership /          | Adm | ļ | 4          | Smash It<br>@ CI              | Smash It           | 24/02/2025 -<br>27 TEST SITE (40) | Dublin | Liam<br>Foulkes | YES            | Completed      | 0    | :         |

| *                | Charts ^                         | Event Start Date *      | 2025-03-03                                                                                            |   |
|------------------|----------------------------------|-------------------------|----------------------------------------------------------------------------------------------------|---|
| CRICKET          | Participant Registration         | Event End Date *        | 2025-03-31                                                                                            |   |
| IRELAND          | Programme Files                  |                         | Event Organiser Details will be publicly viewable.<br>If this is an Organisation (Member Association, |   |
| Cl Test Club 🛛 🗸 | Volunteers                       |                         | Region, Centre) please put those details here.                                                        |   |
| Programmes       | Invitees                         | Event Organiser Name *  | Liam Foulkes                                                                                          |   |
| Courses          | Discount Codes                   | Event Organiser Email * | liam.foulkes@cricketireland.ie                                                                        |   |
| Competitions     | Bulk Age Restriction Date Change | Event Organiser Phone   | ■ • 0873388473                                                                                        |   |
| Events           | Entries                          | Number                  |                                                                                                    |   |
| Finance Admin 🗸  |                                  | Event Website           |                                                                                                    | 0 |
| List Admin       | Спеск In                         |                         |                                                                                                    |   |

6 Click here.

|   | *                            | Programme Info Entry Options     | Search         | 5 Entries                                                |                    | •       |
|---|------------------------------|----------------------------------|----------------|----------------------------------------------------------|--------------------|---------|
|   |                              | Participant Registration Options | Name           | Items                                                    | Check In<br>Status | Actions |
| 9 | CI Test Club ~<br>Programmes | Participant Registration         | Joe Bloggs     | CI Club Winter training<br>(03/03/2025 -                 | Time<br>Checked    |         |
|   | Courses<br>Competitions      | Programme Files<br>Volunteers    |                | 31/03/2025) - Joe<br>Bloggs - Entry Fee - Entry<br>Fee   | In: <i>unset</i>   |         |
| 0 | Events<br>Finance Admin 🛛 🗸  | Invitees<br>Discount Codes       | Liam Foulkes   | CI Club Winter training<br>(03/03/2025 -                 | Time<br>Checked    |         |
|   | List Admin<br>Affiliations V | Bulk Age Restriction Date Change |                | 31/03/2025) - Liam<br>Foulkes - Entry Fee -<br>Entry Fee | In: <i>unset</i>   |         |
| ŀ | Club Membership Adm          | Entries<br>Check In              | TEST SITE (40) | Cl Club Winter training                                  | Time               |         |

## **7** Click "Check In" for the participants that arrived.

|                                                     | Programme Info Entry Options                          | Search                               | 5 Entries                                                | *               |
|-----------------------------------------------------|-------------------------------------------------------|--------------------------------------|----------------------------------------------------------|-----------------|
| Edit Check In                                       | Status                                                |                                      |                                                          | ⊗ ^             |
| Joe Bloggs                                          | Cl Club Winter training (<br>Joe Bloggs - Entry Fee - | 03/03/2025 - 31/03/2025<br>Entry Fee | ) - Time Checked In:<br>unset                            | Check In        |
| 4<br>4<br>Courses                                   |                                                       |                                      | Бюддо спартос спар                                       | ▶ <b>▼</b><br>▶ |
| Competitions                                        | Volunteers                                            |                                      |                                                          |                 |
| Events                                              | Invitees<br>Discount Codes                            | Liam Foulkes                         | CI Club Winter training<br>(03/03/2025 -                 | Time<br>Checked |
| List Admin                                          |                                                       |                                      | 31/03/2025) - Liam<br>Foulkes - Entry Fee -              | In: unset       |
| List Admin<br>Affiliations V<br>Club Membership Adm | Bulk Age Restriction Date Change                      |                                      | 31/03/2025) - Liam<br>Foulkes - Entry Fee -<br>Entry Fee | In: unset       |